# สิ่งที่ส่งมาด้วยลำดับที่ 6

### <u>หลักฐานแสดงตนในการเข้าร่วมประชุม</u>

### กรณีที่ผู้ถือหุ้นเข้าร่วมประชุมด้วยตนเอง

- แบบแจ้งการประชุม (สิ่งที่ส่งมาด้วยลำดับที่ 2)
- บัตรประจำตัวประชาชน / บัตรข้าราชการ / บัตรพนักงานรัฐวิสาหกิจ / หรือ หนังสือเดินทาง (สำหรับชาวต่างประเทศ) แล้วแต่กรณี

### กรณีผู้ถือหุ้นเข้าประชุมโดยมอบฉันทะ

บุคคลธรรมดา

- แบบแจ้งการประชุม (สิ่งที่ส่งมาด้วยลำดับที่ 2)
- สำเนาบัตรประจำตัวประชาชน / บัตรข้าราชการ / บัตรพนักงานรัฐวิสาหกิจ / หรือ หนังสือเดินทาง (สำหรับชาวต่างประเทศ) ของผู้มอบฉันทะ และผู้รับมอบฉันทะ พร้อมลงนามรับรองสำเนาถูกต้องโดยผู้มอบฉันทะและผู้รับมอบฉันทะ
- หนังสือมอบฉันทะ พร้อมกรอกรายละเอียดให้ครบถ้วนและติดอากรแสตมป์ 20 บาท

# กรณีผู้ถือหุ้นเป็นนิติบุคคล คัสโตเดียน กองทุนรวม กองทุนส่วนบุคคล กองทุนสำรองเลี้ยงชีพ

- แบบแจ้งการประชุม (สิ่งที่ส่งมาด้วยลำดับที่ 2)
- สำเนาหนังสือรับรองนิติบุคคล ซึ่งรับรองสำเนาถูกต้องโดยกรรมการผู้มีอำนาจที่ได้ลงนามในหนังสือมอบฉันทะ พร้อมประทับตราสำคัญของ บริษัท (ถ้ามี) กรณีเป็นนิติบุคคลต่างประเทศให้แนบคำแปลภาษาอังกฤษสำหรับเอกสารซึ่งมิได้มีต้นฉบับเป็นภาษาอังกฤษ พร้อมรับรองคำ แปลโดยกรรมการผู้มีอำนาจ
- สำเนาบัตรประจำตัวประชาชน / บัตรข้าราชการ / บัตรพนักงานรัฐวิสาหกิจ / หรือ หนังสือเดินทาง (สำหรับชาวต่างประเทศ) ของกรรมการ ผู้มีอำนาจของนิติบุคคลผู้มอบฉันทะ และผู้รับมอบฉันทะ พร้อมลงนามรับรองสำเนาถูกต้องโดยผู้มอบฉันทะและผู้รับมอบฉันทะ
- กรณี คัสโตเดียน เป็นผู้มอบฉันทะ ให้ยื่นหนังสือมอบอำนาจจากผู้ถือหุ้นให้คัสโตเดียน เป็นผู้ดำเนินการลงนามในหนังสือมอบฉันทะแทน และ หลักฐานของผู้มอบอำนาจ และของคัสโตเดียน รวมทั้งหนังสือยืนยัน หรือสำเนาใบอนุญาตการประกอบธุรกิจคัสโตเดียนด้วย
- กรณีกองทุนรวม กองทุนส่วนบุคคล กองทุนสำรองเลี้ยงชีพ ให้นิติบุคคลที่เป็นบริษัทจัดการยื่นสำเนาเอกสารซึ่งรับรองสำเนาถูกต้องโดย กรรมการผู้มีอำนาจลงนาม คือ หนังสือมอบอำนาจของเจ้าของกองทุน หนังสือรับรองและหนังสือมอบอำนาจของบริษัทจัดการ หนังสือมอบ อำนาจช่วง (ถ้ามี)

กรณีผู้ถือหุ้นเป็นผู้เยาว์

- แบบแจ้งการประชุม (สิ่งที่ส่งมาด้วยลำดับที่ 2)
- บิดา-มารดา หรือผู้ปกครองตามกฎหมายเข้าร่วมประชุมด้วยตนเองหรือมอบฉันทะให้ผู้อื่นเข้าร่วมประชุมแทน โดยจะต้องนำสำเนาทะเบียน บ้านของผู้ถือหุ้นที่เป็นผู้เยาว์มาแสดงเพิ่มเติมด้วย

## <u>วิธีมอบฉันทะ</u>

บริษัท ได้จัดส่งหนังสือมอบฉันทะแบบ ก. แบบ ข. และแบบ ค. (ขอแนะนำให้ใช้แบบ ข.) ตามที่กรมพัฒนาธุรกิจการค้า กระทรวงพาณิชย์ได้กำหนดไว้ ซึ่งเป็นแบบที่กำหนดรายการ ต่างๆ ที่จะมอบฉันทะที่ละเอียดและชัดเจนมายังผู้ถือหุ้น เพื่อให้ผู้ถือหุ้นที่ไม่สามารถเข้าร่วมประชุมได้ด้วยตนเอง สามารถพิจารณาได้ว่าจะมอบฉันทะให้บุคคลอื่น หรือมอบฉันทะให้กรรมการอิสระโดยผู้ถือหุ้นอาจจะระบุชื่อผู้รับมอบฉันทะได้มากกว่า 1 ราย เพื่อ ความคล่องตัว กรณีที่ผู้รับมอบฉันทะรายใดติดภารกิจไม่สามารถเข้าประชุมได้ ผู้รับมอบฉันทะรายอื่นก็สามารถเข้าประชุมแทนได้ แต่ผู้รับมอบฉันทะมี สิทธิเข้าประชุมและออกเสียงได้เพียงรายเดียว ไม่สามารถแบ่งแยกจำนวนหุ้นให้ผู้รับมอบฉันทะหลายคน เพื่อแยกการลงคะแนนได้ นอกจากนี้ในการ ออกเสียงลงคะแนนในแต่ละวาระ ผู้ถือหุ้นมีสิทธิออกเสียงเห็นด้วย ไม่เห็นด้วย หรืองดออกเสียงเพียงอย่างใดอย่างหนึ่ง

กรณีที่ผู้ถือหุ้นไม่สามารถเข้าร่วมประชุมได้ และประสงค์จะมอบฉันทะให้กรรมการอิสระของบริษัท สามารถมอบฉันทะให้ นายสรรพัชญ โสภณ ได้ (ข้อมูลของ กรรมการอิสระแต่ละท่านปรากฏในสิ่งที่ส่งมาด้วยลำดับที่ 7) โดยกรอกรายละเอียดและลงนามในหนังสือมอบฉันทะแบบ ข. ตามสิ่งที่ส่งมาด้วยลำดับที่ 8 ที่ ท่านสามารถแจ้งความประสงค์ในการลงคะแนนเสียงในทุกวาระล่วงหน้าได้ โดยจะต้องจัดส่งเอกสารทั้งหมดข้างต้นมาถึง บริษัทตามที่อยู่ด้านล่างนี้ ก่อนเวลา 17:30 น. ของวันที่ 24 เมษายน 2566 บริษัท วินท์คอม เทคโนโลยี จำกัด (มหาชน) ฝ่ายเลขานุการบริษัท เลขที่ 159/21 ชั้น 14 ห้องเลขที่ 1401 อาคารเสริมมิตรทาวเวอร์ ถนนสุขุมวิท 21 (อโศก) แขวงคลองเตยเหนือ เขตวัฒนา กรุงเทพมหานคร 10110

ในกรณีที่ผู้ถือหุ้นมีข้อสงสัยเกี่ยวกับเอกสารสำหรับการลงทะเบียนเข้าร่วมประชุมผ่านสื่ออิเล็กทรอนิกส์ กรุณาติดต่อ Call Center ที่โทรศัพท์หมายเลข 02-022-6200 ในวันจันทร์ – วันศุกร์ ตั้งแต่เวลา 9:00 – 17:30 น. ระหว่างวันที่ 10 เมษายน 2566 ถึงวันที่ 26 เมษายน 2566

### <u>การลงทะเบียนเข้าร่วมประชุม</u>

บริษัทจะเปิดให้ KYC ยืนยันตัวตน เพื่อเข้าร่วมประชุมสามัญผู้ถือหุ้นประจำปี 2566 ผ่านสื่ออิเล็กทรอนิกส์ ผ่านแอปพลิเคชัน "IR Plus AGM" ระหว่าง วันที่ 10 เมษายน 2566 ถึงวันที่ 26 เมษายน 2566

โดยผู้ถือหุ้นสามารถเข้าสู่ระบบ (Log-in) เพื่อลงทะเบียนเข้าร่วมประชุมได้ในวันที่ 26 เมษายน 2566 ตั้งแต่เวลา 13.00 น. เป็นต้นไป

### การออกเสียงลงคะแนนและวิธีนับคะแนน

- 1. การออกเสียงลงคะแนนให้ถือคะแนน 1 หุ้นเท่ากับ 1 เสียง
- ผู้ถือหุ้นมีสิทธิออกเสียงลงคะแนนในแต่ละวาระผ่านแอปพลิเคชัน "IR Plus AGM" ว่า <u>"เห็นด้วย"</u> <u>"ไม่เห็นด้วย"</u> หรือ <u>"งดออกเสียง"</u> กรณีผู้ถือหุ้น ที่ไม่ได้กดเลือกความเห็นใดๆ ในแต่ละวาระบริษัทจะถือว่าท่านผู้ถือหุ้นประสงค์จะลงคะแนนเสียงเป็น <u>"เห็นด้วย"</u> ในวาระนั้นๆ ยกเว้นวาระที่ 4. พิจารณาอนุมัติการแต่งตั้งกรรมการแทนกรรมการที่ออกจากตำแหน่งตามวาระ ให้ผู้ถือหุ้นทุกท่านลงคะแนนเสียงไม่ว่าจะ <u>"เห็นด้วย"</u> <u>"ไม่เห็นด้วย"</u> หรือ <u>"งดออกเสียง"</u> เพื่อนับคะแนนเสียง โดยผู้ถือหุ้นที่ไม่ลงคะแนนเสียงจะถือว่า งดออกเสียง
- ก่อนลงคะแนนเสียงในแต่ละวาระ ท่านประธานจะเปิดโอกาสให้ผู้ถือหุ้นซักถามหรือแสดงความคิดเห็นในประเด็นที่เกี่ยวข้องกับวาระนั้นๆ ตาม ความเหมาะสมก่อน จึงจะมีการลงมติสำหรับวาระนั้นๆ โดยผู้ถือหุ้นที่ต้องการสอบถามขอให้เลือกที่ไอคอนรูปคำถาม ซึ่งแสดงอยู่ในแต่ละวาระ หรือสามารถถามคำถามผ่านทางระบบภาพและเสียง โดยเลือกที่รูปไมโครโฟน ซึ่งอยู่ที่แถบเมนูด้านบน และพิมพ์คำถามที่ต้องการสอบถาม จากนั้นรอทางเจ้าหน้าที่บริษัทติดต่อกลับไป เพื่อให้ดำเนินการสอบถามอีกครั้งในวาระที่เกี่ยวข้องกับคำถามนั้นๆ และขอความกรุณาแจ้งชื่อและ นามสกุลก่อนชักถามและแสดงความคิดเห็นทุกครั้ง
- 4. มติของที่ประชุม จะถือตามคะแนนเสียงข้างมากของผู้ถือหุ้นซึ่งมาประชุมและมีสิทธิออกเสียงลงคะแนน ยกเว้น
- วาระที่ 2 "รับทราบผลการดำเนินงานของบริษัทประจำปี 2565" เป็นวาระแจ้งเพื่อทราบ จึงไม่มีการลงมติในวาระนี้
- วาระที่ 5 "พิจารณาอนุมัติค่าตอบแทนกรรมการ" ต้องได้รับการอนุมัติด้วยคะแนนเสียงไม่น้อยกว่า 2 ใน 3 ของจำนวนเสียงของผู้ถือหุ้นที่มาประชุม

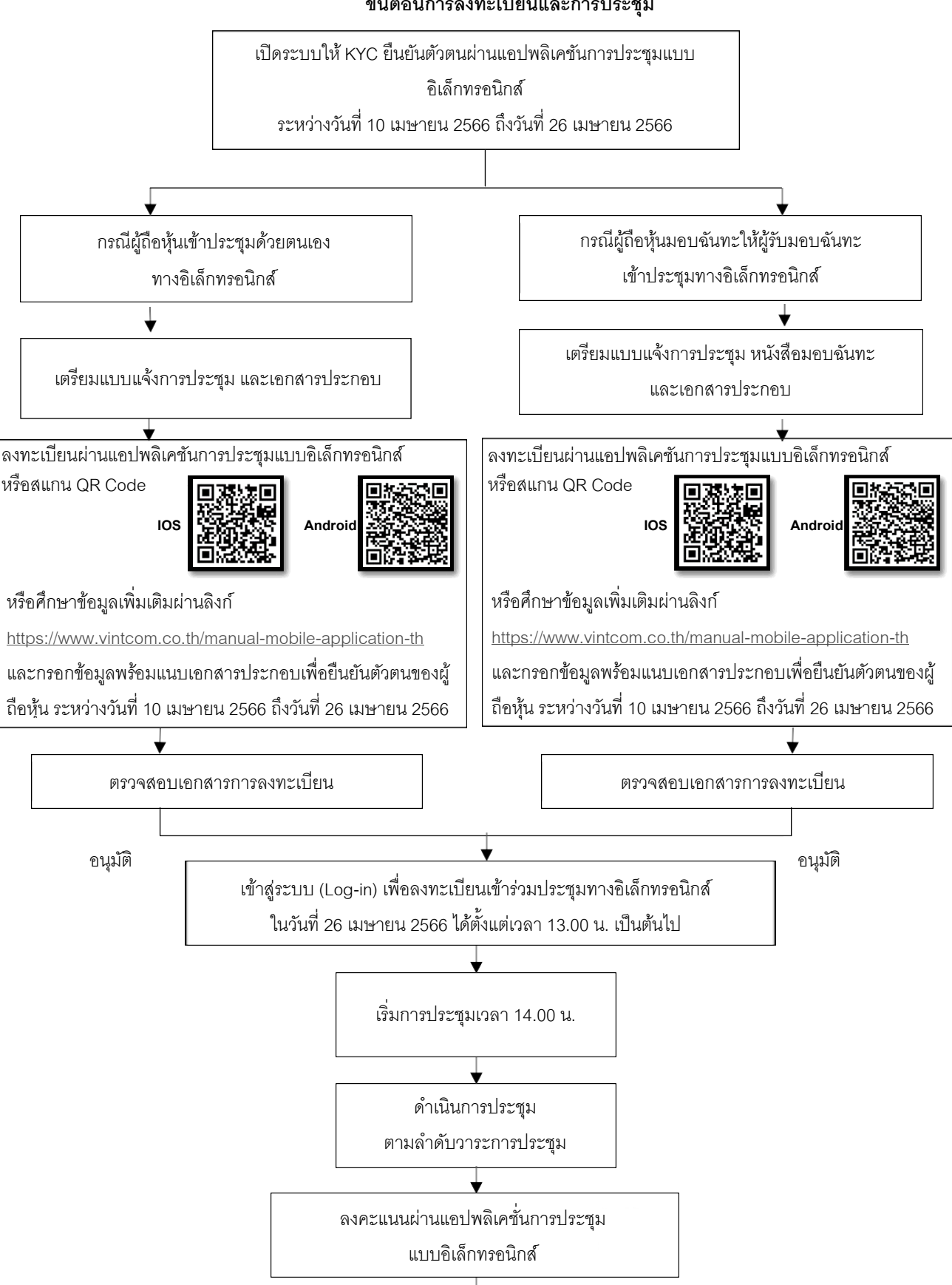

สรุปผลการออกเสียงลงคะแนนต่อที่ประชุม

ขั้นตอนการลงทะเบียนและการประชุม